# How to make a transfer

#### Log in to your online account **1a**

Visit www.worldfirst.com/en-sg/ and click the 'login' button on top-right.

N.B. Click 'Forgotten password' if you need to reset your password.

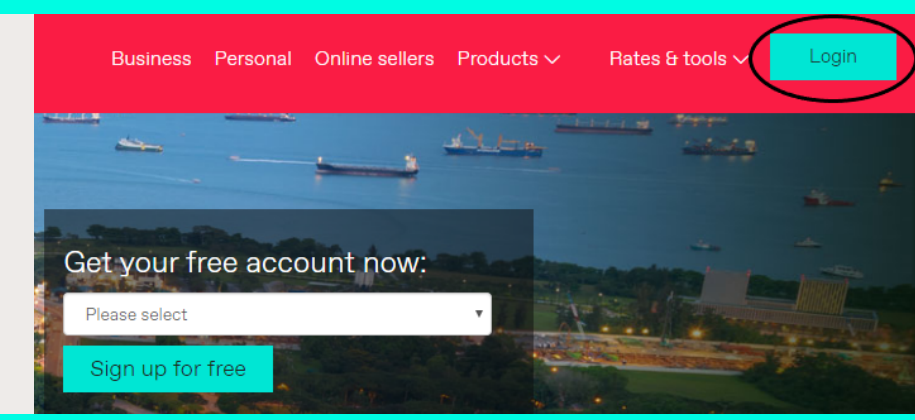

## Enter your 2FA or memorable question **1b**

## Two-factor authentication

Enter the 6 digit code sent to your registered mobile number

# Memorable question

Note: If your answer to the question is 'Singapore', the 9th character to your answer is 'E'

#### Make an international transfer 2

## Either

Create a new beneficiary first and then book a trade.

# Or

Book a trade first and create the beneficiary later.

- A) Select 'Book a trade'
- B) Select the Currencies you wish to buy or sell

1 Home Book a trade Trading Book a trade Favorite trades Pending authorisation (1) My rate alerts \$ Select currencies 00 Beneficiaries Currency you wish to buy \* View beneficiaries United States Dollar (USD) Create a new beneficiary

#### WORLDFIRST

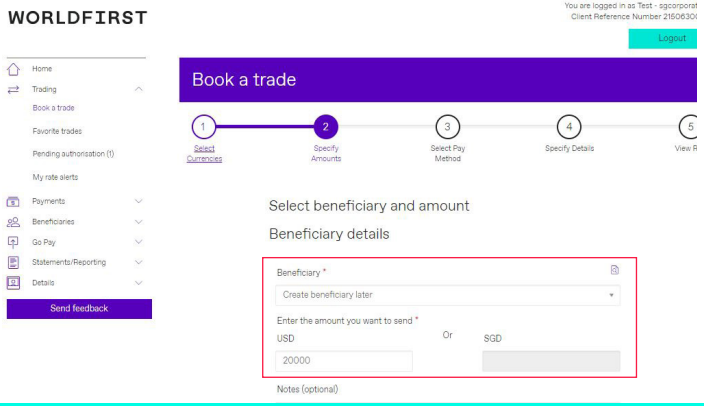

- C) Select the beneficiary or create one later
- D) Input the amount you wish to buy or sell

#### Create your beneficiary 3

Refer to step-by-step 'Adding a Beneficiary Guide'

| $\triangle$                                                                                                    | Home                 |        |                         |     |        |        |         |         |  |  |  |
|----------------------------------------------------------------------------------------------------|----------------------|--------|-------------------------|-----|--------|--------|---------|---------|--|--|--|
| ⇒                                                                                                    | Trading              | $\sim$ | Your currencies & rates |     |        |        |         |         |  |  |  |
| \$                                                                                                    | Payments             | $\sim$ |                         |     |        |        |         |         |  |  |  |
| 23                                                                                                    | Beneficiaries        | ^      | Sell                    | Buy | Rate   | Lowest | Highest | Opening |  |  |  |
|                                                                                                    | View beneficiaries   |        | SGD                     | USD | 1.3629 | 1.3632 | 1.3606  | 1.3617  |  |  |  |
| P                                                                                                    | Go Pay               | $\sim$ | SGD                     | EUR | 1.5178 | 1.5194 | 1.5177  | 1.5182  |  |  |  |
|                                                                                                    | Statements/Reporting | $\sim$ |                         |     |        |        |         |         |  |  |  |
| Please note the rates in above table are indicative, <b>you will need to</b><br>click 'book a trade' for a firm rate |                      |        |                         |     |        |        |         |         |  |  |  |

### Get a quote and book in your payment 4

A) Rate refreshes every 10 seconds B) Confirm and book your transaction

If you click "Accept Rate & Book Transaction" you will enter into a legal contract with World First to buy or sell the currency you have selected. Cancellation of the contract is subjected to our terms and conditions and you may incur a loss or charge.

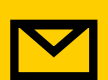

Once you have booked your payment, you will receive a trade confirmation via email. This will include the details of your transaction and instruction for payment settlement.

| Book a                    | trade                                                                                                    |                                    |                   |                      |  |  |  |  |
|---------------------------|----------------------------------------------------------------------------------------------------|------------------------------------|-------------------|----------------------|--|--|--|--|
| 1<br>Select<br>Currencies | 2<br>Specify<br>Amounts                                                                                                    | 3<br>Select Pay<br>Method          | Spec              | 4<br>Specify Details |  |  |  |  |
|                           | View rate                                                                                                    |                                    |                   |                      |  |  |  |  |
|                           | Beneficiary Name                                                                                                    | Payment Amount                     | Payment<br>notes  | Payment<br>Fee       |  |  |  |  |
|                           | Provide beneficiary deta<br>later                                                                                                    | s USD 20,000.00 / SGD<br>27,670.00 | None              | SGD 20.00            |  |  |  |  |
|                           | This rate is valid for the next 10 seconds after which it will be refreshed.                                                                          |                                    |                   |                      |  |  |  |  |
|                           | Beneficiary receives:                                                                                                    | USD 20,000.00                      |                   |                      |  |  |  |  |
|                           | Exchange rate:                                                                                                    | 1.3835 (inverse 0.722804)          |                   |                      |  |  |  |  |
|                           | You send:                                                                                                    | SGD 27,670.00                      |                   |                      |  |  |  |  |
|                           | Payment fee:                                                                                                    | SGD 20.00                          |                   |                      |  |  |  |  |
|                           | Total amount due to<br>World First:                                                                                                    | SGD 27,690.00                      |                   |                      |  |  |  |  |
|                           | If you click "Accept Rate & Book Transaction" you will enter into a legal contract with World<br>First to buy or sell the currency you have selected. |                                    |                   |                      |  |  |  |  |
|                           | Back                                                                                                    | Cancel                             | Accent Rate & Ron | k Transaction        |  |  |  |  |

## Transfer your money to us and we will 5 make your payment

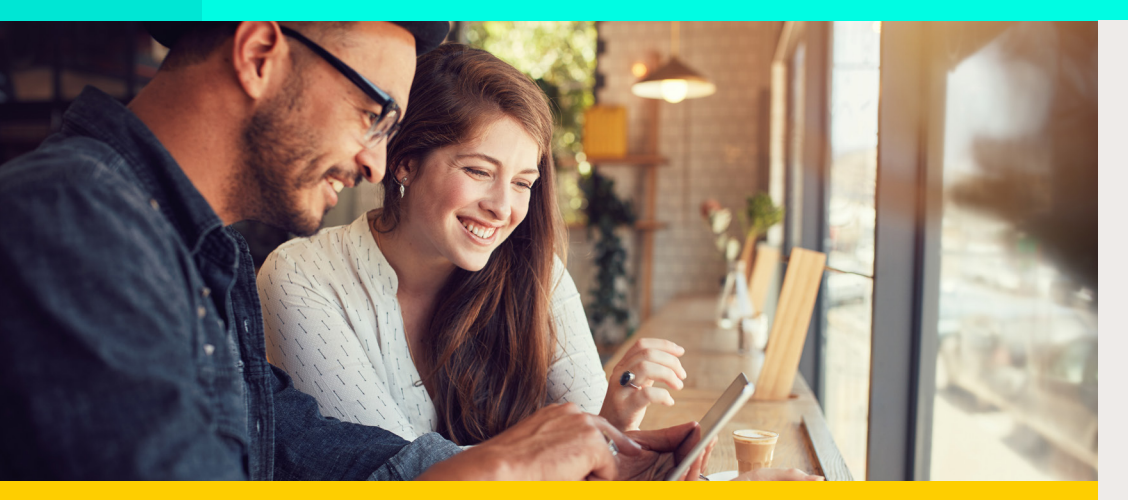

**Click to trade** 

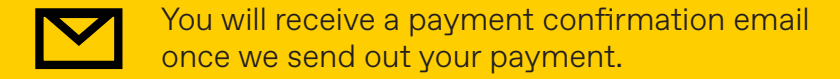

## WORLD **FIRST**

#### sg\_assistance@worldfirst.com www.worldfirst.com/en-sg

World First Asia Pte Ltd is registered in Singapore as a Limited Company: No 201229924N and is regulated as a Cross-border Money Transfer service by The Monetary Authority of Singapore (MAS).